## ИНСТРУКЦИЯ

## по работе в Киностудии Windows Live

Шаг 1. Если у вас стоит программа Windows 7 или Windows 8, заходим в меню программы, находим Стандартные, ищем Киностудия. Если ее нет, то скачиваем из интернете.

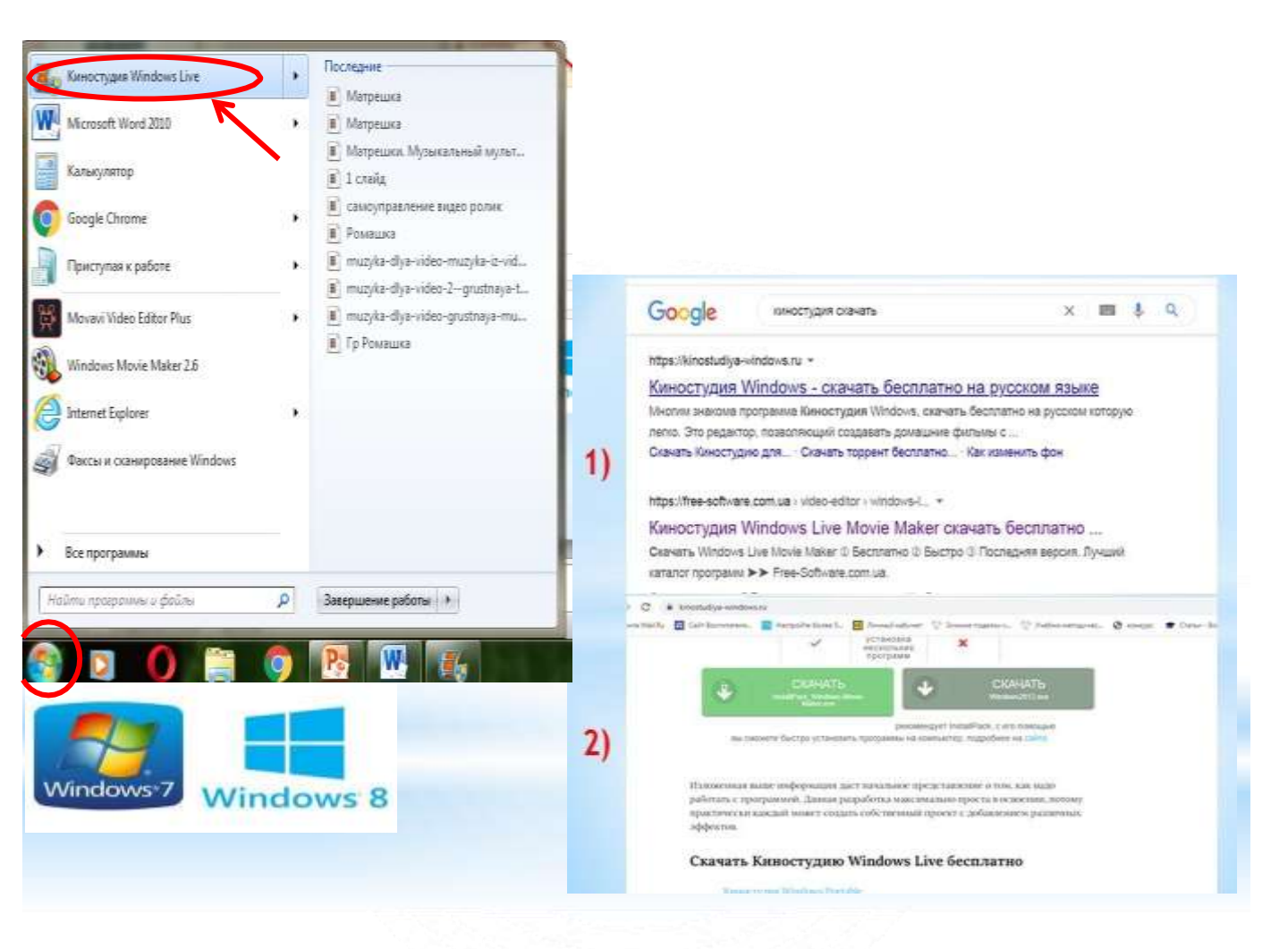

Шаг 2. Переходим в меню в закладку «Главная», выбираем «Название» (это титр названия всего Вашего фильма, вставляется в начало, независимо от положения курсора). Двойным кликом мыши переставляем курсор на дорожку титра, в окне предпросмотра появляется «Мой фильм», пишем название своего фильма, выбирая необходимый шрифт, цвет фона, выставляем длительность показа, применяем к титру один из множества эффектов, созданных специально для титров. Все это располагается в закладке «Название» на верхней панели.

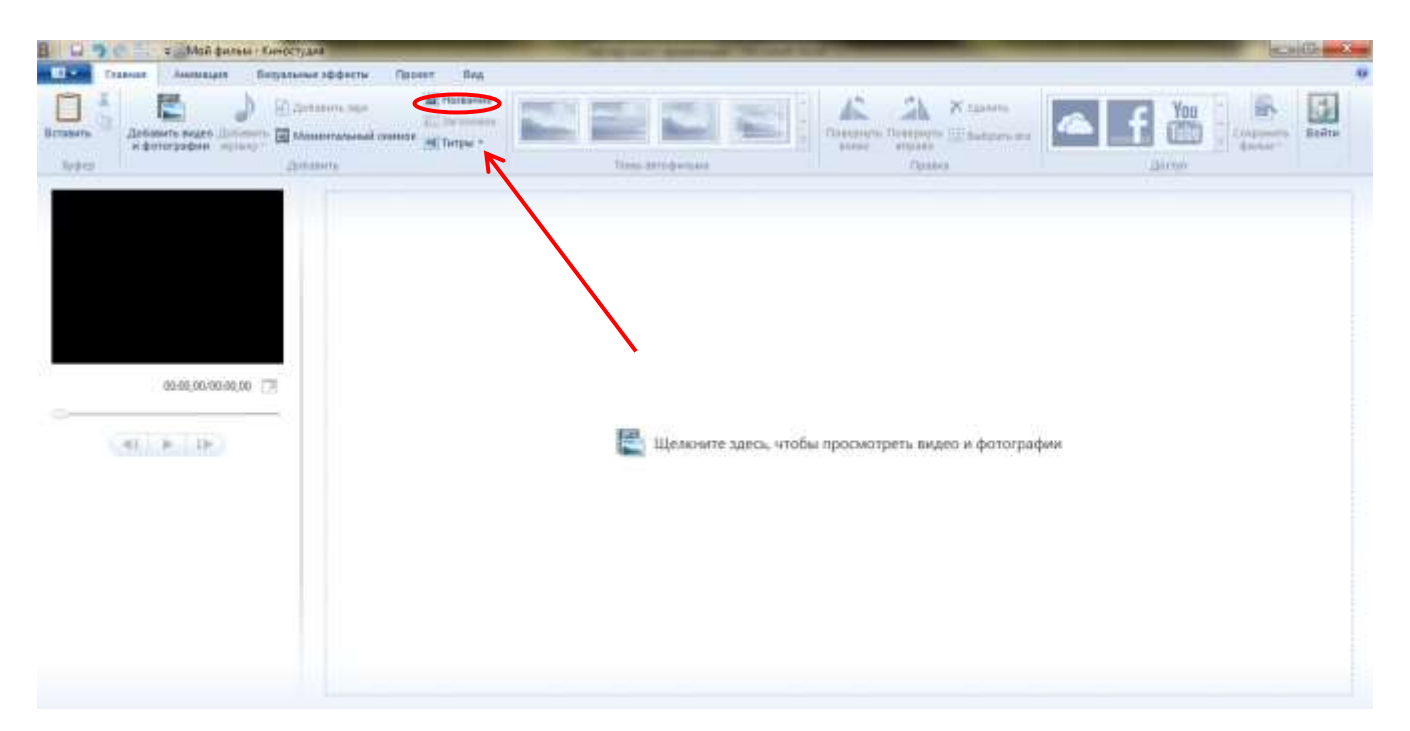

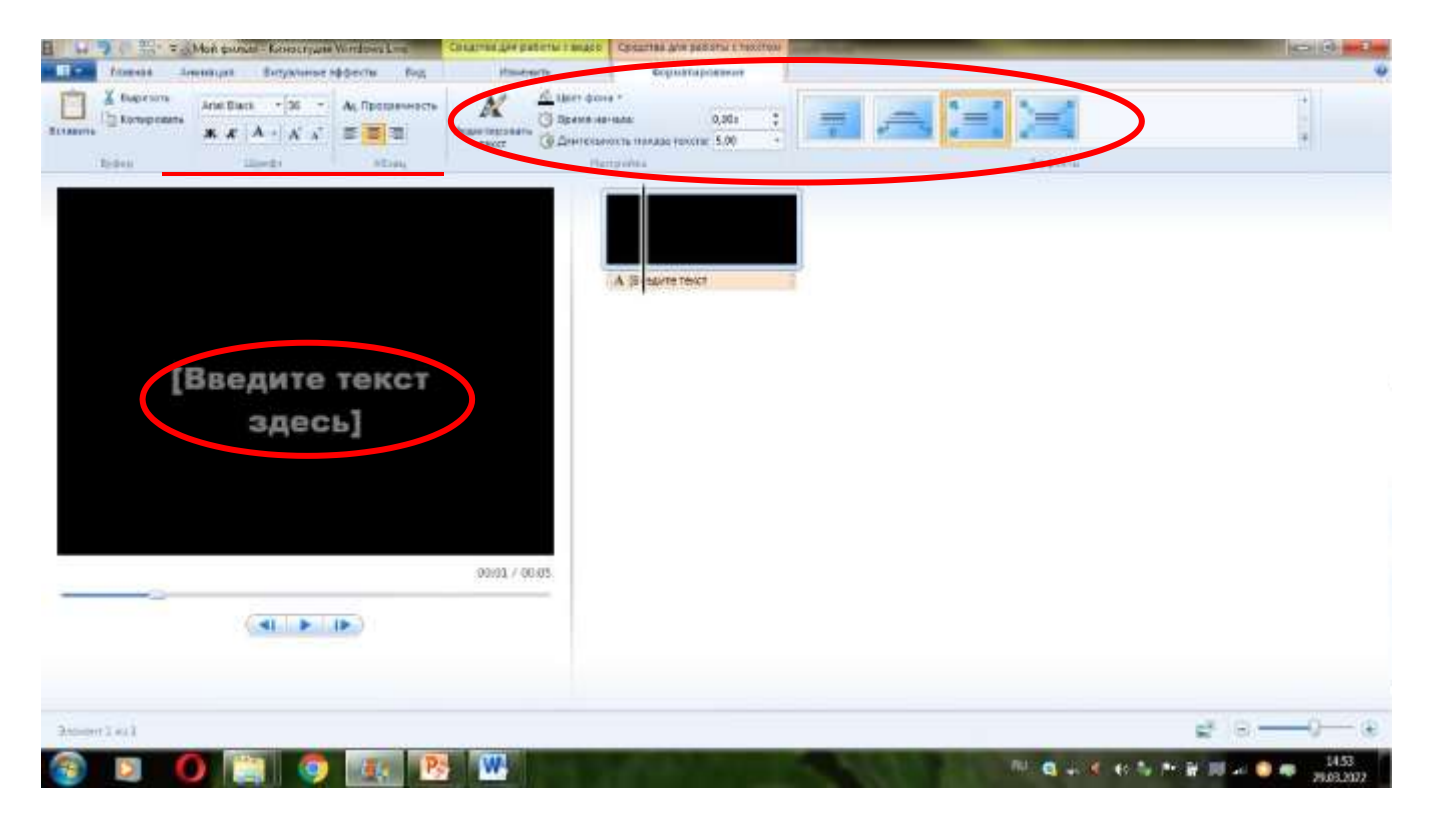

Шаг 3. Открываем закладку «Главная» и выбираем "Добавить видео и фотографии». Открываем ту папку на рабочем столе, в которую Вы сохранили заранее фото или видео, из которых планируете монтировать фильм, выбираем необходимые видео для работы, выделяем, нажимаем «Открыть».

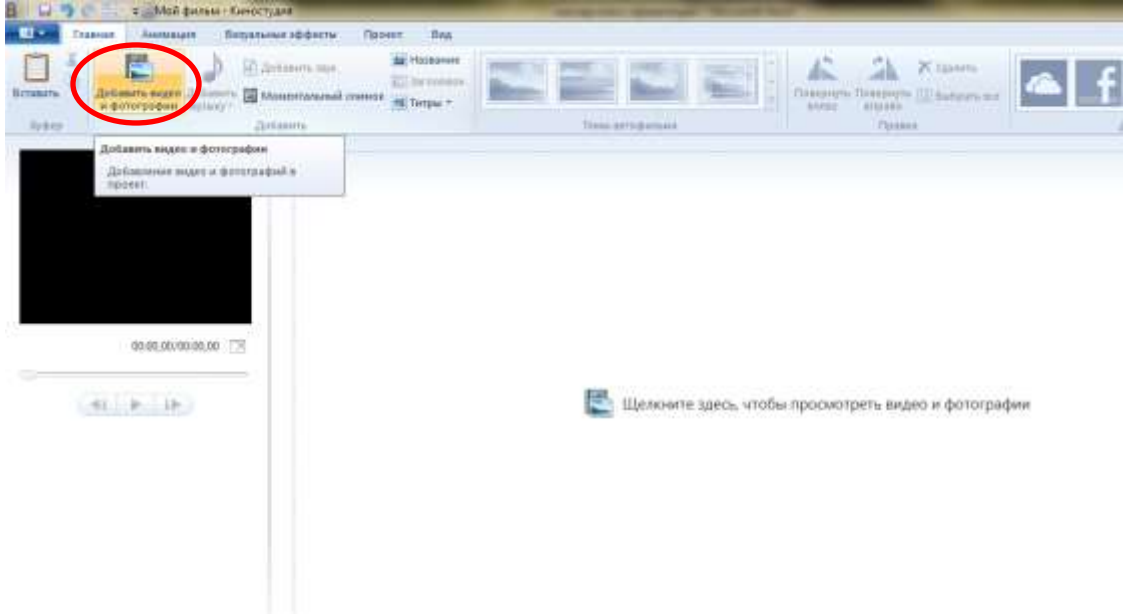

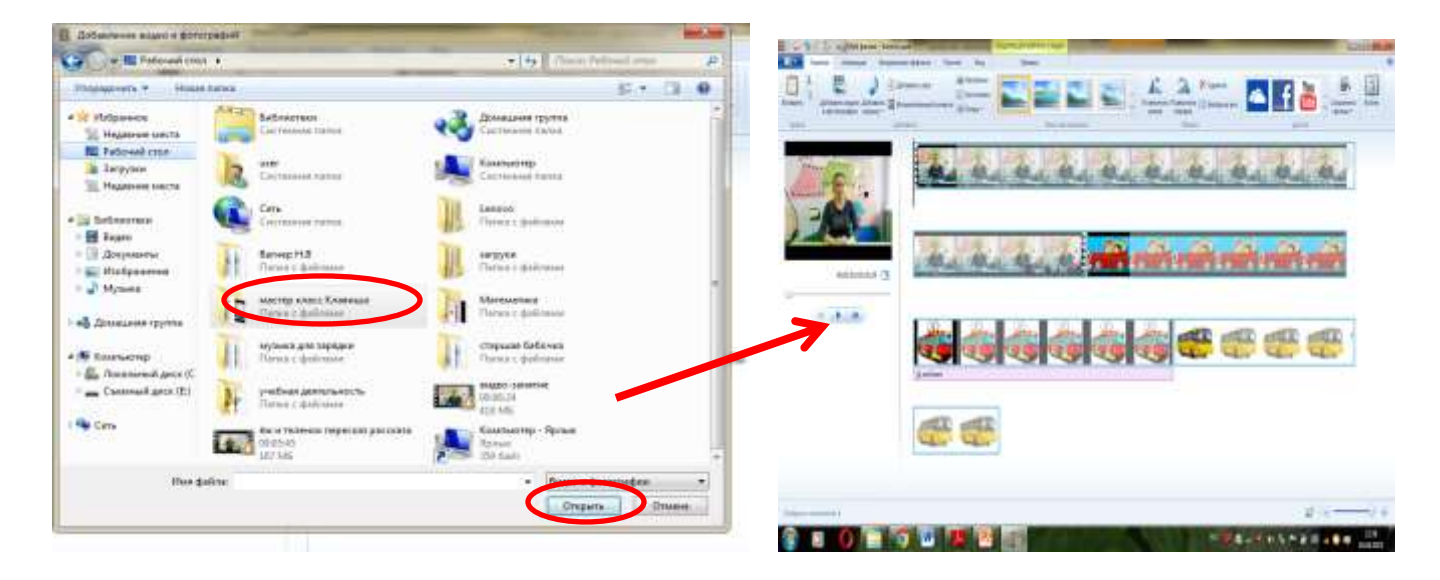

Клипы появились в окнах проекта и предпросмотра, нажав на кнопку «Пуск», просматриваем все клипы подряд, определяем, какие коррективы необходимо внести, структуру будущего фильма, для выделения фрагмента, с которым будем производить действия, используем курсор (черная вертикальная линия).

Для того, чтобы переместить фото (видео) в другое место необходимо: курсором мышки выбрать нужное фото (видео), нажать левой кнопкой и, не отпуская левую кнопку мышки, переместить фото (видео) в нужное место.

#### Шаг 4. Работа с фотографиями:

Функция « переход» от фото к фото (или к видео): нажать значок «Анимация» в вверху экрана Киностудии + выбрать необходимый переход путем нажатия мышки. При этом необходимо учитывать, что переходы нужно выбирать для каждого фото. Или, если Вы хотите использовать один и тот же переход, выберите нужный переход для первого фото и нажмите на значок «применить ко всем».

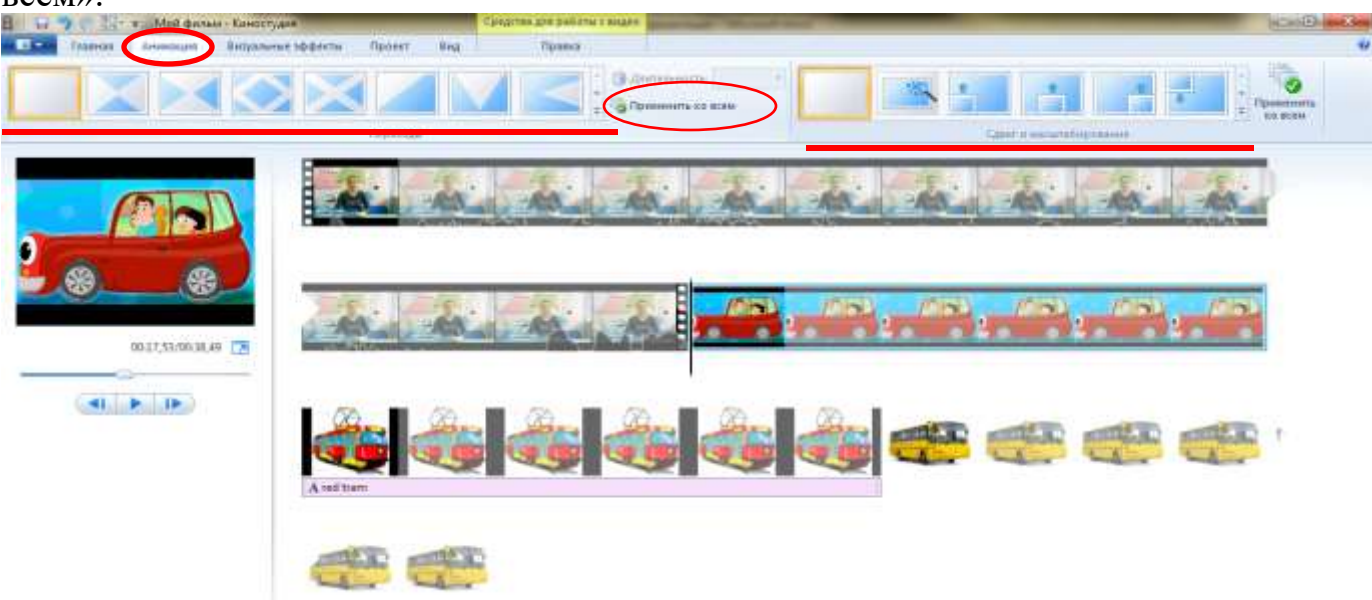

Выбор длительности показа фото: нажать значок «Правка» (средства работы с видео) + выбрать длительность. Необходимо учитывать, что стандартная длительность показа фото – 7 сек., если необходимо увеличить (уменьшить) продолжительность показа фото, то для каждого фото выбирается своя длительность: мышкой указываем на необходимое фото + «Правка» (средства работы с видео) + «длительность».

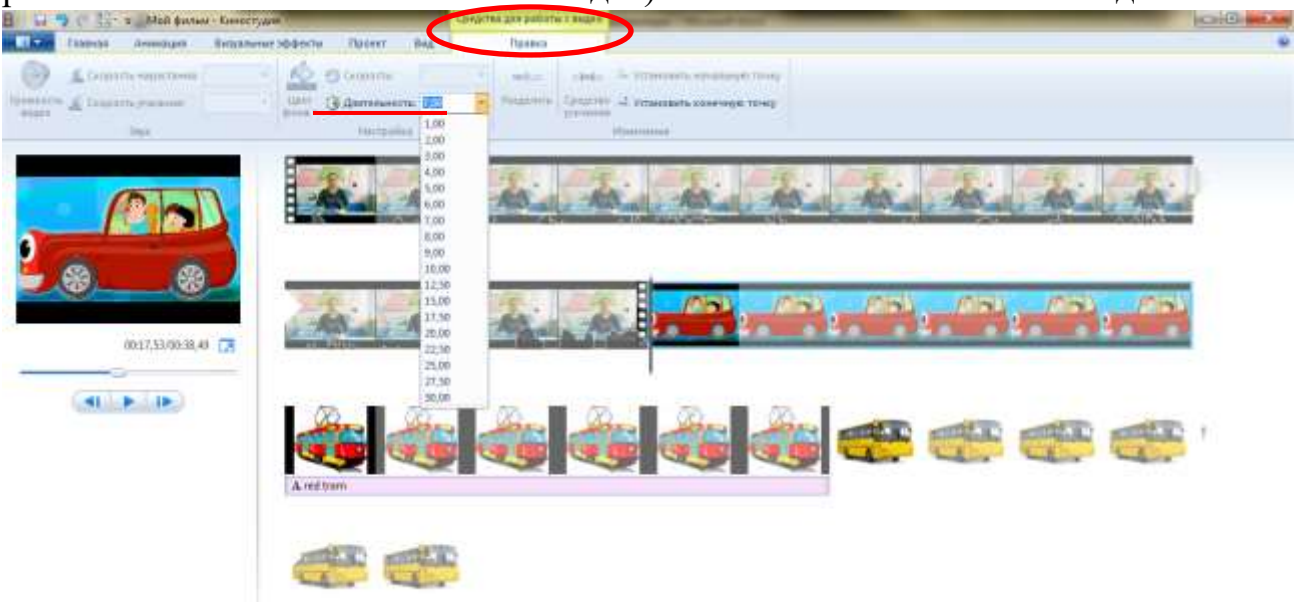

#### Шаг 5. Работа с видео:

Для того, чтобы обрезать видео (т.е. выбрать нужный фрагмент видео) необходимо: включить видео, просмотрев, определить, где будет начало и нажать на паузу;

нажать кнопку «Правка» (средства работы с видео) + нажать на кнопку «Установить начальную точку»; затем, определить, где будет заканчиваться видео и также нажать на паузу; нажать кнопку «Правка» (средства работы с видео) + кнопку «Установить конечную точку».

Если из одного и того же видео вам нужно например 3 фрагмента, нажать кнопку «Правка» (средства работы с видео) + кнопку «Разделить». Если необходимо скопировать фрагмент, правой кнопкой мыши нажимаем на кадр, который необходимо скопировать-нажимаем «Копировать» и затем вставить.

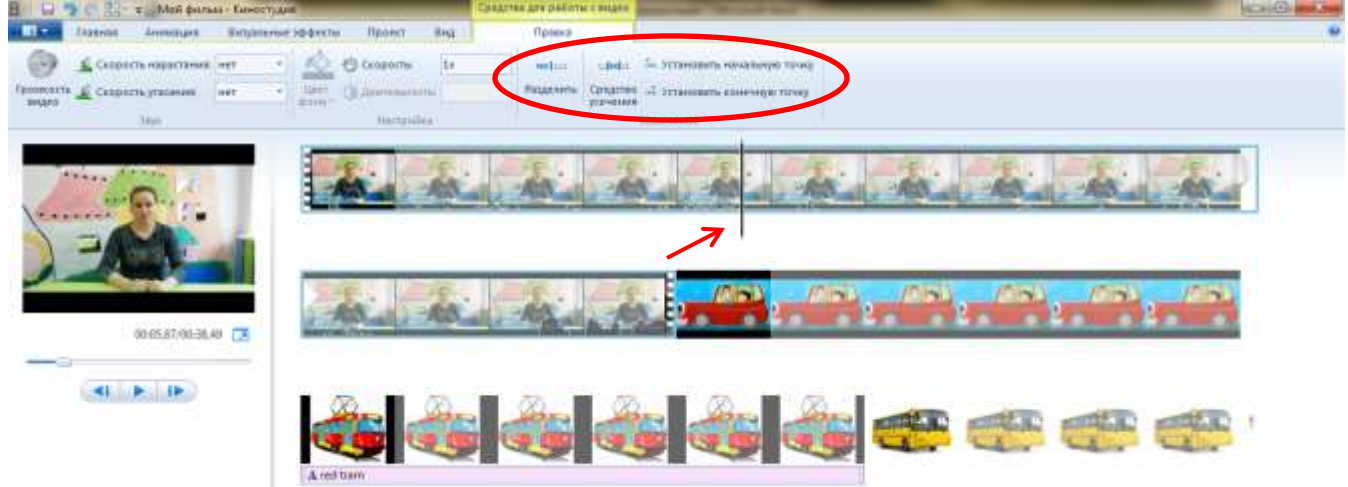

Для того, чтобы убрать звук у видео необходимо: нажать левой кнопкой мышки на видео (т.е. «показать» компьютеру, что Вы работаете с видео) нажать кнопку «Правка» (средства работы с видео); нажать на значок «Громкость видео» и левой кнопкой мышки переместить указатель громкости в левую сторону до упора.

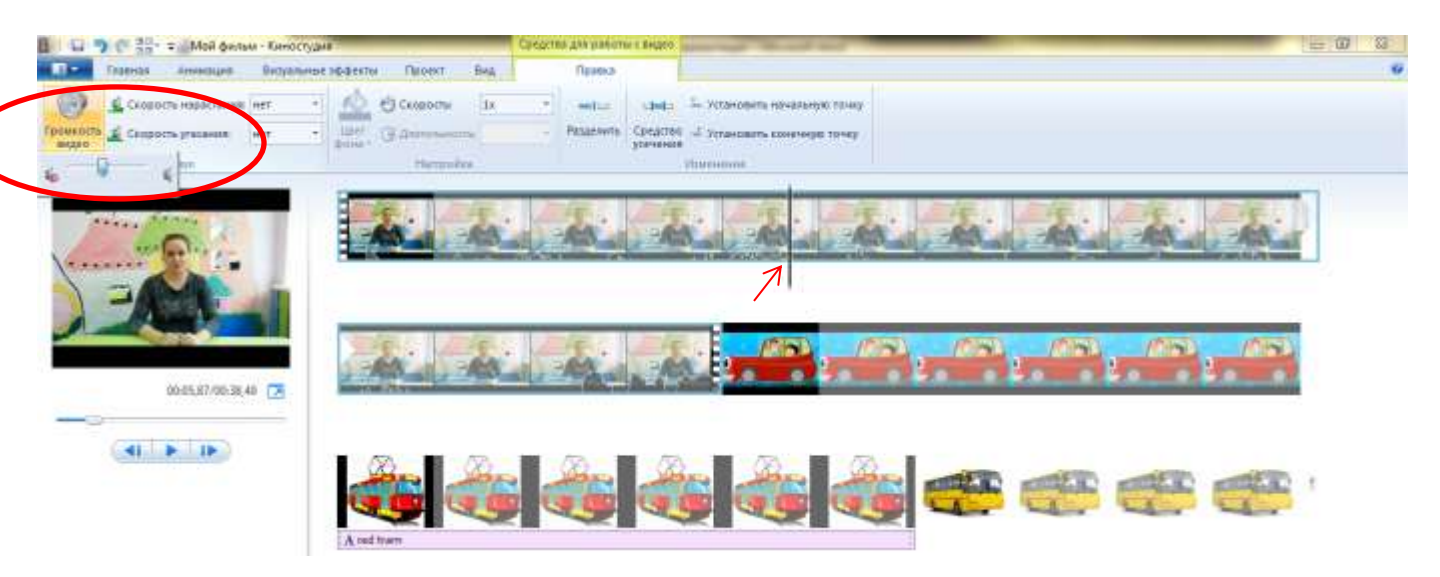

#### Шаг 6. Работа с музыкой:

Заходим в закладку «Главная», нажимаем кнопку «Добавить музыку». Открываем ту папку на рабочем столе, в которую вы сохранили заранее музыку, выбираем звуковой файл, выделяем, нажимаем «Открыть». Под видеоклипом видим зеленую полоску– это звуковая дорожка, захватываем ее курсором и передвигаем в нужное нам место.

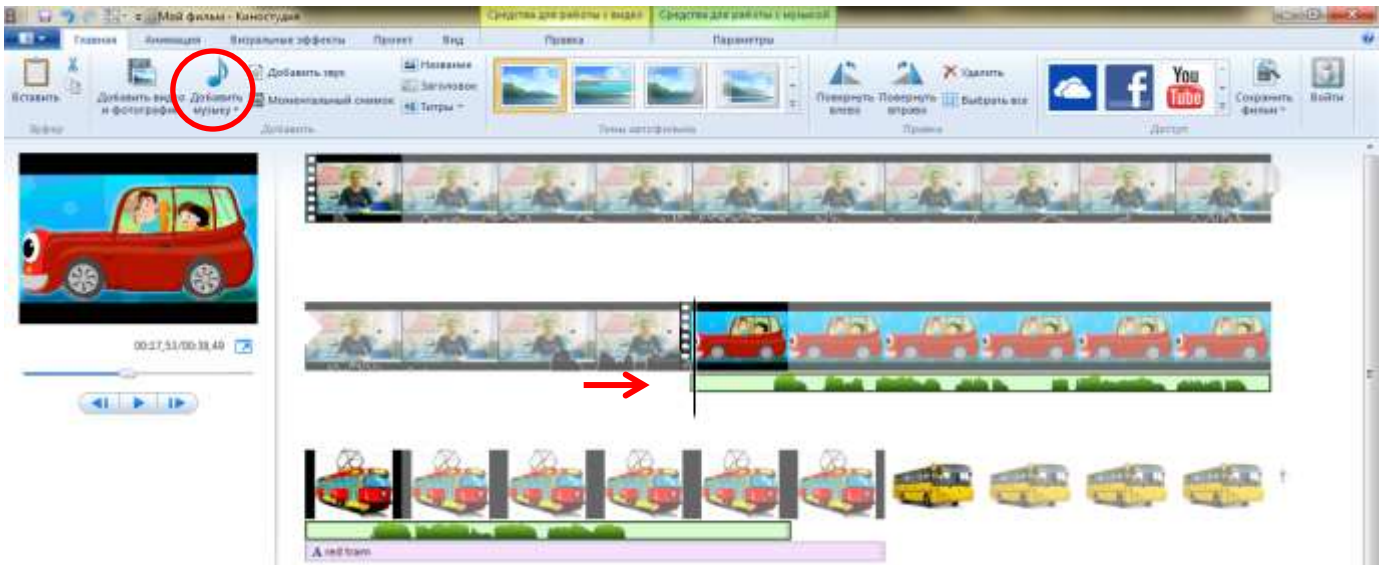

Нажимаем средства работы с музыкой. Устанавливаем громкость музыки. для того, чтобы музыка в конце постепенно стихала нажмите на значок «скорость угасания» - средняя. При нажатии на кнопку "Разделить" добавленная дорожка разрежется в месте установки курсора. Кроме того, можно установить начальную и конечную точки воспроизведения этой дорожки. Принцип работы тот же, что и со звуком на видео.

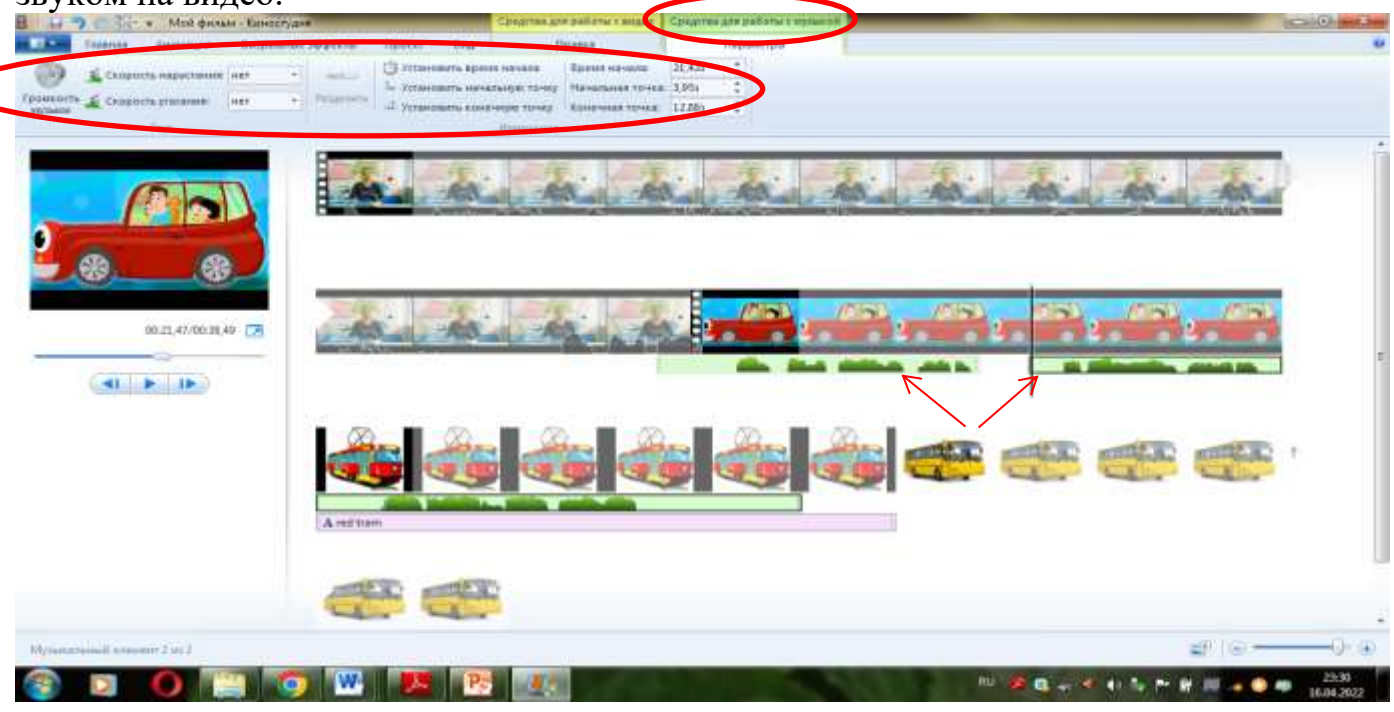

В Киностудии есть опция, которая позволяет голосом прокомментировать любой фрагмент фильма или, например, включить собственное голосовое поздравление, если вы монтируете поздравительный ролик. Для этого Киностудия позволяет записать и добавить к фильму закадровый текст.

Чтобы записать закадровый текст, нужно во вкладке Главная нажать на кнопку «Записать закадровый текст». Откроется выпадающее меню, которое предложит два варианта: Записать закадровый текст, т.е. записать свой голос или Добавить звук, т.е. добавить готовый аудиофайл (таким же образом, как фотографию, видео или аудио). Сначала необходимо установить курсор в ту точку фильма, с которого необходимо начать закадровый текст. Нажмите кнопку «Записать закадровый текст» --> новая вкладка «Закадровый текст».

Берите микрофон, подключенный к компьютеру, и записывайте закадровый текст, нажав на кнопку Записать (круглую красную кнопку в меню)

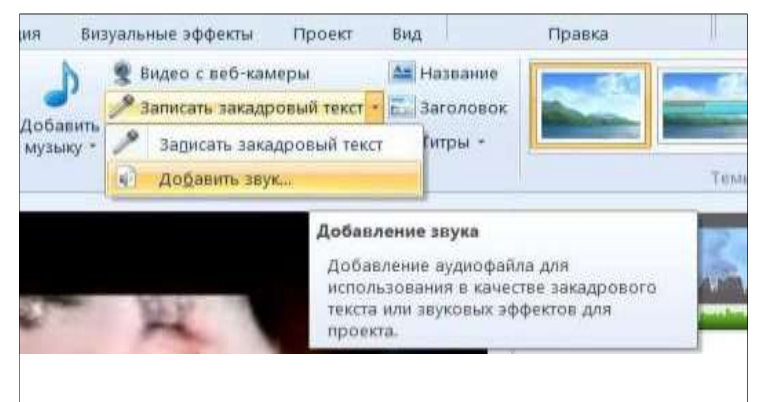

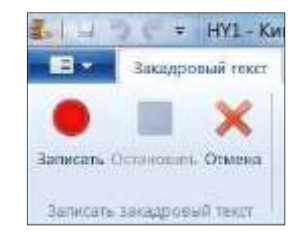

Закончив произносить текст, нажимайте на кнопку «Остановить» (синий квадратик). Программа предложит сохранить запись, для чего откроется Проводник. Выбрав папку для сохранения этого файла, нажимайте на кнопку Сохранить.

Вы опять вернетесь во вкладку Главная. А в верхней панели окна станет доступна вкладка «Инструменты закадрового текста», подсвеченная коричневым цветом. А поле раскадровки появится еще одна звуковая дорожка (коричневого цвета). Звуковая дорожка установится в том месте, где стоял куреор.

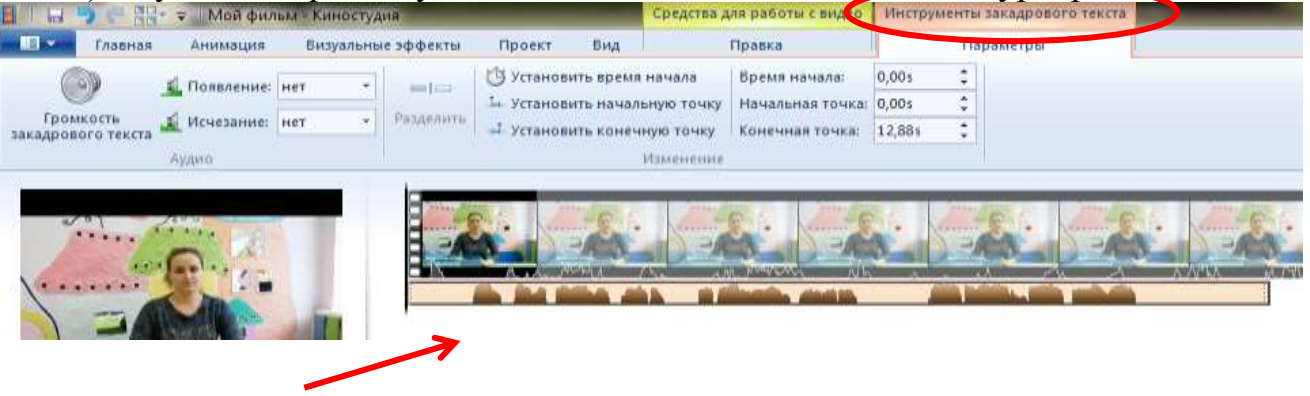

# Шаг 7. Работа с вкладкой «Проект»

Во вкладке Проект доступно два блока инструментов – Аудио и Пропорции:

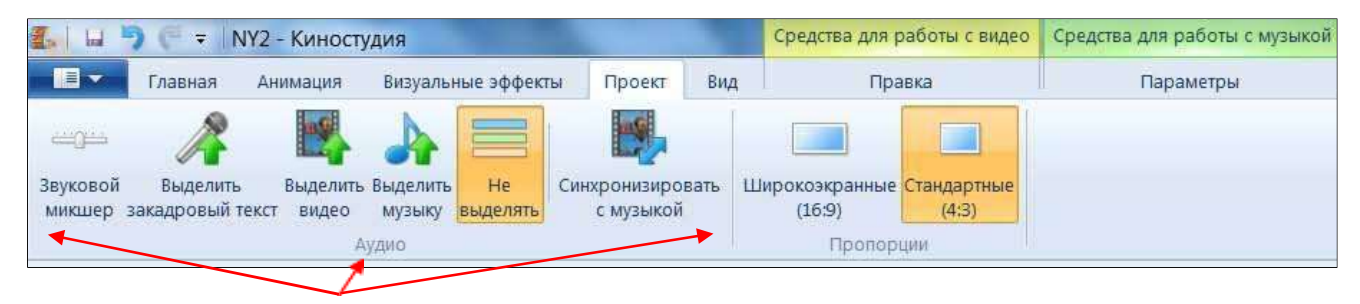

Инструменты блока Аудио:

- Звуковой микшер – это баланс между громкостью видео и громкостью наложенной дорожки.

- Выделить закадровый текст/Выделить видео/Выделить музыку – в случае, когда фрагмент сопровождает несколько звуковых треков (закадровый текст или музыка или встроенный звук видео), эти инструменты позволяют сделать акцент на одном из них и приглушить звучание остальных треков.

- Не выделять – при выборе этого инструмента, все треки, сопровождающие фильм будут звучать с заданной изначально силой.

- Синхронизировать с музыкой. Этот инструмент можно применить, если длина аудиотрека не совпадает с длиной всего фильма. При нажатии на эту кнопку размер всех фотографий и видеофрагментов подгоняется под длину музыкального трека. Так что, если в фильме всего, например, пять фотографий, а длина аудиотрека пять минут, то длительность отображения каждой фотографии автоматически станет равна минуте.

#### Шаг 8. Просмотр полученного фильма и корректировка:

Для того чтобы просмотреть что у вас получилось, нажимаем в окне предварительного просмотра «воспроизвести» фильм.

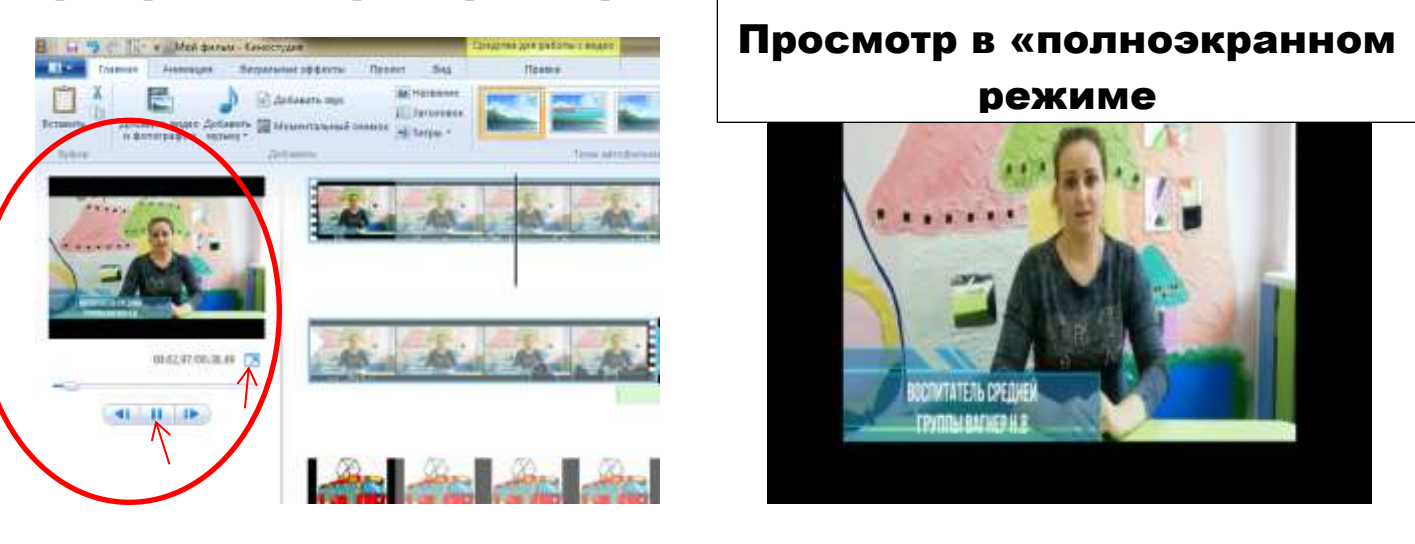

Если нужно ввести какие-то изменения, например удалить фото (видео): нажмите правой кнопкой мышки на ненужное фото (видео) и выберете «Удалить».

Если нужно удалить музыку: нажмите «Параметры» (средства работы с музыкой), нажмите правой кнопкой мышки на музыку над фото (видео), которую выхотите удалить и выберете «Удалить».

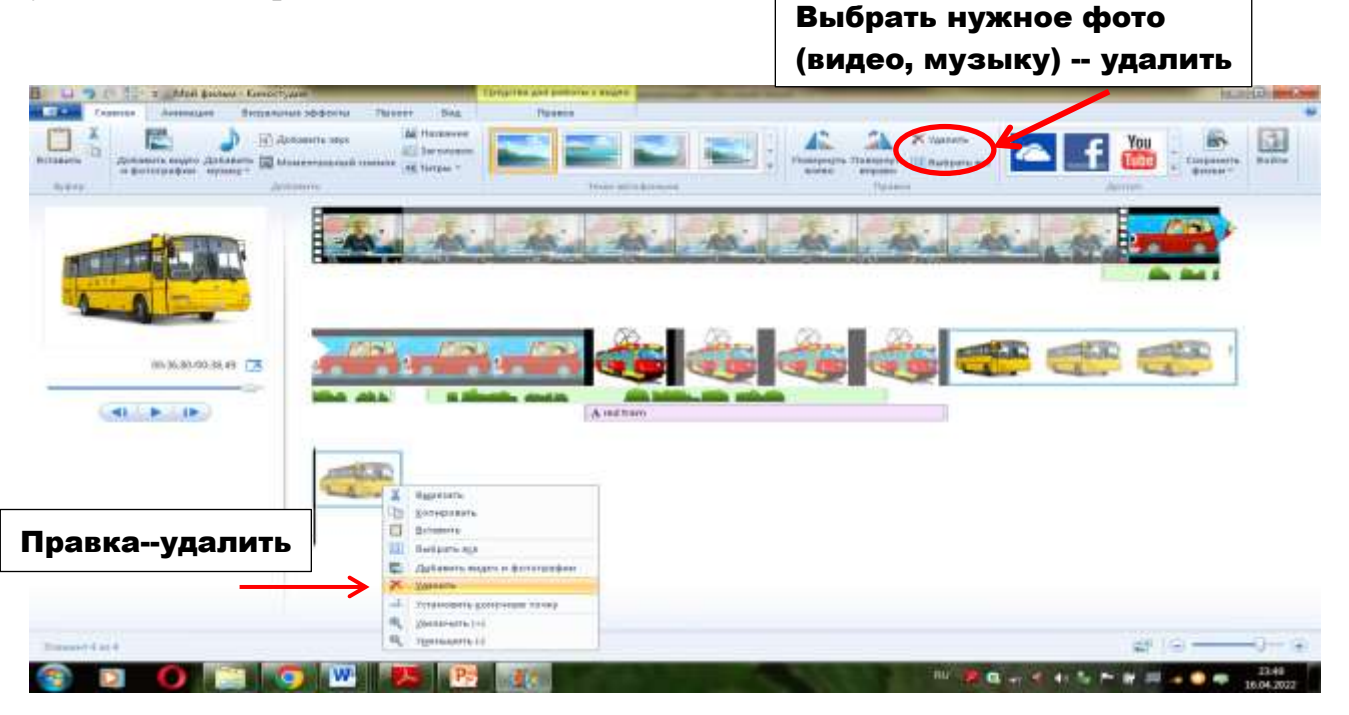

Шаг 9. Сохранение фильма. Выберете значок «Сохранить фильм» (в правом верхнем углу нажмите на значок).

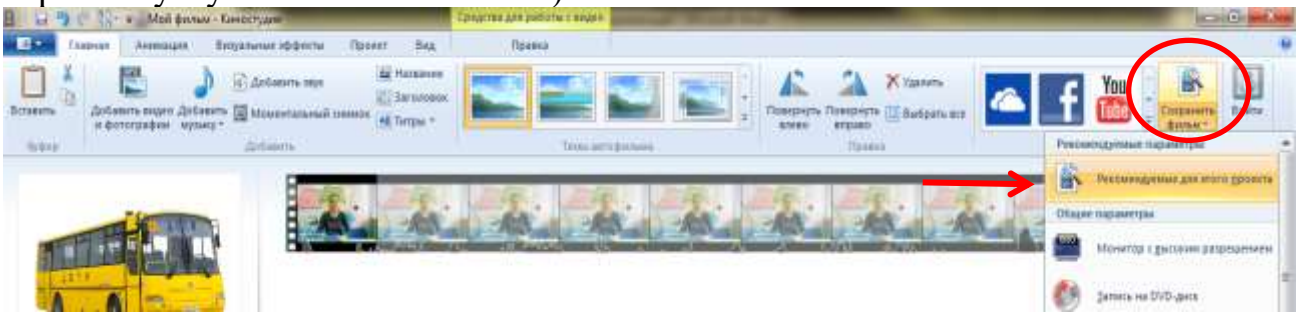

Затем выберете желаемое место сохранения фильма, например «Рабочий стол». Введите имя файла (теперь Ваш фильм будет так называться), нажмите сохранить; дождитесь сохранения фильма.

|       | and a subscription of the subscription of the |
|-------|----------------------------------------------------------------------------------------------------|
| s • • | Commerce Day                                                                                                    |
|       | Arrise in                                                                                                    |
|       | the the                                                                                                    |
|       | - <u>1 A A</u>                                                                                                    |
|       | æ 🛛 æ                                                                                                    |
|       | <b>()</b>                                                                                                    |
|       | a dia minin                                                                                                    |
|       |                                                                                                    |

Этот файл можно копировать на съемные носители и смотреть на других компьютерах и другом оборудовании.

После сохранения фильма закройте киностудию путем нажатия на крестик в правом верхнем углу. Компьютер запросит у Вас «Сохранить изменения в файл проекта «Мой фильм»?»-нажмите «да» и сохраните проект фильма, потом в случае, если вам захочется изменить свой фильм, вы сможете это сделать не потратив много времени.

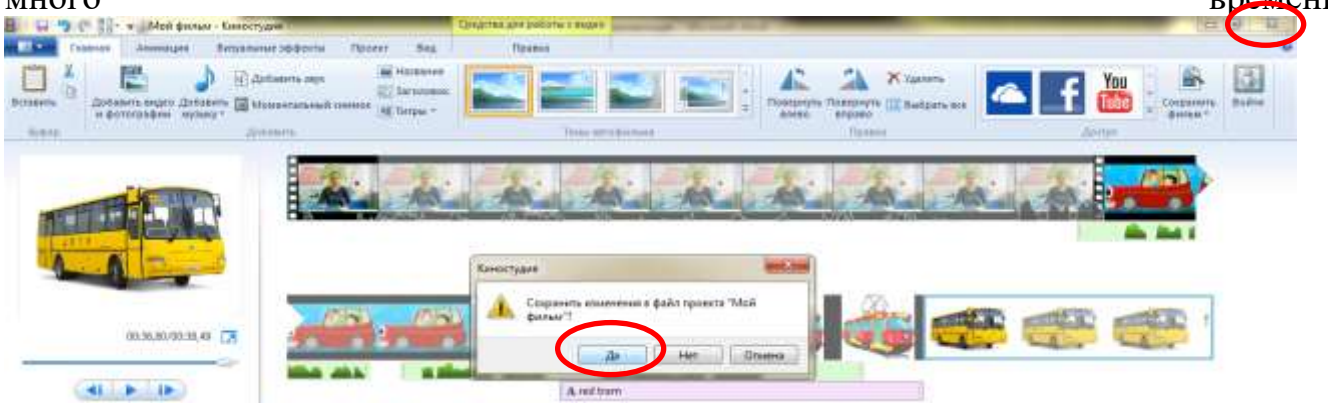

Внимание, если вы захотите поправить проект фильма на другом компьютере, вам нужно будет скинуть все файлы, использованные в фильме, на другой компьютер, так как проект фильма ссылается на файлы в компьютере. Если вы, например, использовали файлы с флешки (не сохранив их на компьютере) и не сохранили фильм, то проект повредиться и нужно будет начинать сначала.

# Ваш фильм готов! Спасибо за внимание!